SAHMYOOK UNIVERSITY

## 사람을 변화시키는 교육 **세상을 변화시키는 대학**

## 2023 Fall Semester Course Registration Guide

Graduate School Academic Affairs Team 1 2023. 07. 24

## **SYU WARNING**

Regarding the "Act on the Prevention of Improper Solicitation and Graft" (commonly known as the Kim Young-ran Act), which came into effect on September 28, 2016 (Wednesday), please note that any personal requests or actions outside the designated periods, such as course registration, changes, cancellations, tuition payment, and refunds, will not be possible. Therefore, it is important to participate within the specified period.

Please be advised that errors may occur when attempting to register for courses using a smartphone. Therefore, please make sure to use a PC for registration. The Academic Information Systems Team and Graduate School Academic Affairs Team cannot address issues specifically related to errors encountered during course registration attempts on smartphones.

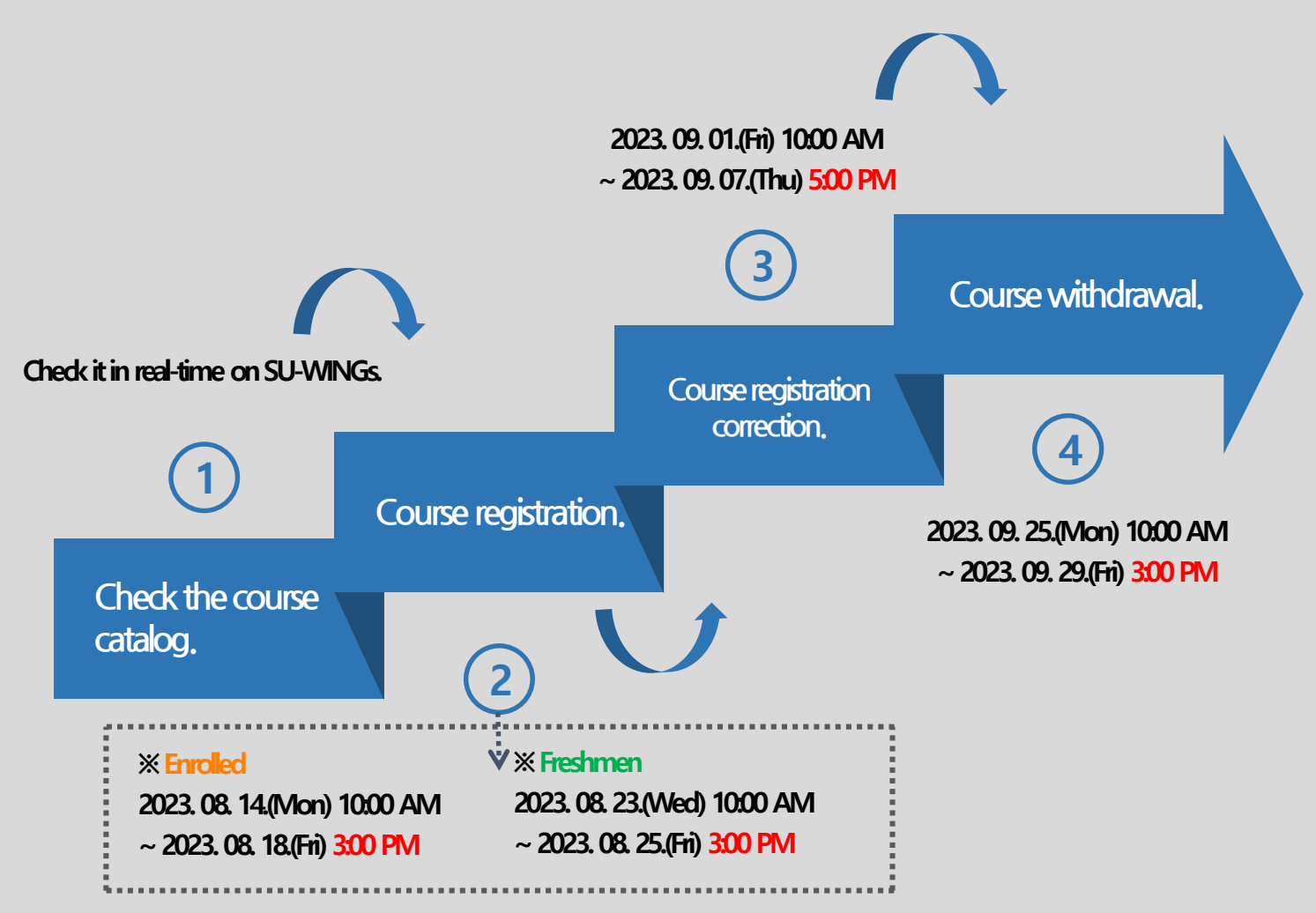

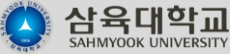

#### 0. Before we begin --- Attendance during the first week of classes?

- If you don't attend the classes that you changed during the "Course Registration Correction" period, they will be marked as absences during the first week of classes.
  - 1. The first week of classes is considered the official academic schedule, and it is not an orientation week
  - 2. Students who are not registered for the course will be marked as absent when checking attendance
  - 3. Even if you have made changes to your course registration during the "Course Registration Correction" period, if you do not attend the classes you have registered for, it will be considered as an absence and will be treated accordingly.

 $\therefore$  Detailed instructions regarding the class on April 28, 2018, Education Committee [Education].

| Classification                                    | Amendment                                                                                                    | Note                                                         |
|---------------------------------------------------|----------------------------------------------------------------------------------------------------|--------------------------------------------------------------|
| Attendance criteria for the first week of classes | The attendance criteria for the first week of classes is based on the initial course registration. Absences will be marked for subjects in which students did not attend regardless of their course registration. | Article 5, Section 2.<br>The Rules and<br>Regulations states |

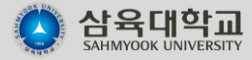

#### 0. Before we begin ··· - The maximum credit

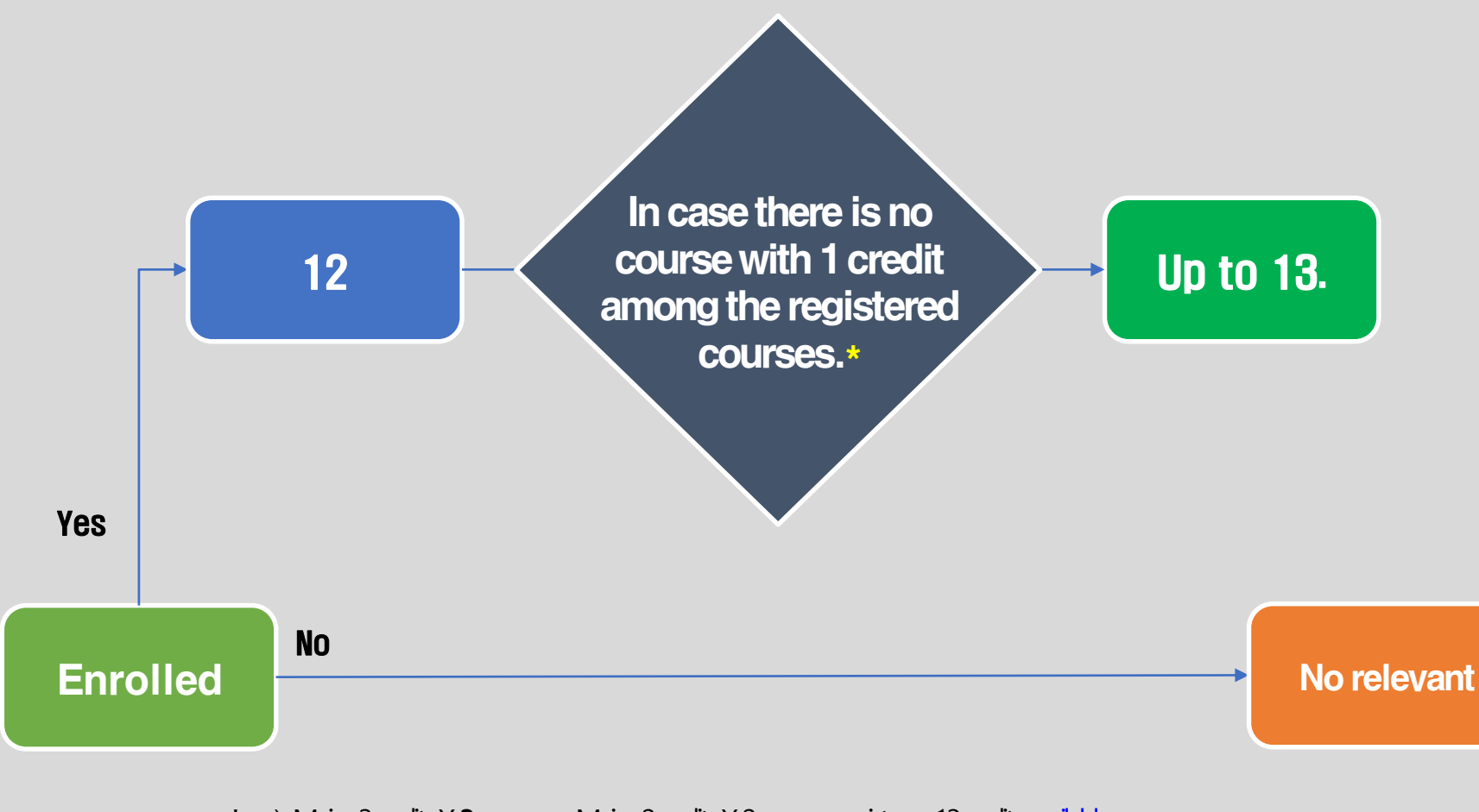

\* ex) Major 3credits X 3courses + Major 2credits X 2courses register = 13credits available

Major 3credits X 4courses + other 1credits register = 13credits impossible

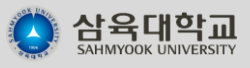

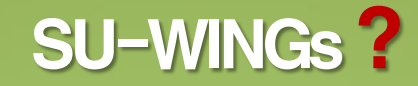

#### Sahmyook University Worldwide Integrated Next Generation Systems

#### https://suwings.syu.ac.kr

Academic records, Personal information, Class schedule, Course catalog, Course Syllabus, Application for Leave of Absence & Return from Leave, Etc.

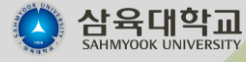

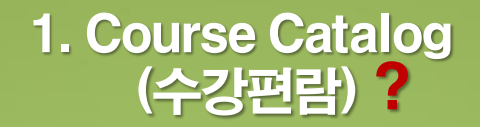

# A Compilation of Courses Offered by Each Department

#### for the Current Semester

• You can check it in real-time on SU-WINGs. Visit https://suwings.syu.ac.kr

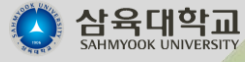

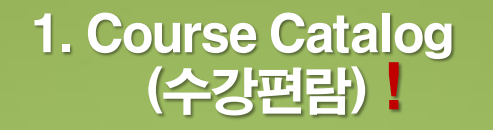

**Other Notices** 

- Please note that the course information such as professor names, classrooms, and syllabi(강의계획서) may not be correct in the course catalog (수강편람) displayed on SU-WINGs prior to the course registration(수강신청). This is subject to the circumstances of each graduate school, department, and professor. We recommend checking the course catalog again during the course registration period or afterwards for updated information.
- ② Please be aware that classrooms and class schedules may be subject to changes based on the circumstances of each graduate school or department. Therefore, we strongly recommend checking for any updates or changes in your course registration by reviewing the information provided at least one week before the start of classes.

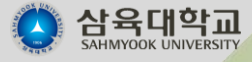

## 2. Course Registration (수강신청)

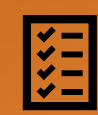

August 14, 2023 (Mon) 10:00 AM ~ August 18, 2023 (Fri) 3:00 PM (Must on time).

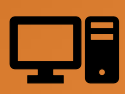

Visit <u>http://sugang.suwings.syu.ac.kr</u>. Click on the course registration banner located on the homepage notice or at the bottom-right corner of SU-WINGs.

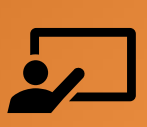

- ① Freshmen & transfer students have a different course registration period from enrolled students. Please take note of this.
- ② You can check the course catalog (수강편람) (timetable) and syllabus (강의계획서) in real-time at <u>https://suwings.syu.ac.kr</u>.
- ③ Please note that there may be changes in assigned professors and classrooms for certain courses, so make sure to check before the start of the semester.
- ④ For major-related inquiries regarding graduation, please contact the respective department office (or your advisor).
- ⑤ English-taught courses and bilingual program courses are intended for

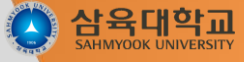

international students. Please keep this in mind.

#### 2. Course Registration Etc.

#### \* Contacts \*

| Name            | Dept.                    | Phone Num.           |  | Name              | Dept.                                  | Phone Num.           |
|-----------------|--------------------------|----------------------|--|-------------------|----------------------------------------|----------------------|
| Graduate School | Nursing                  | 02-3399- <b>1596</b> |  |                   | Early Childhood<br>Education           | 02-3399- <b>1576</b> |
|                 | Business Admin.          | 02-3399- <b>1566</b> |  | Graduate School   | Convergence Science                    | 02-3399- <b>1710</b> |
|                 | Global Korean<br>Studies | 02-3399- <b>1663</b> |  |                   | Music                                  | 02-3399- <b>1812</b> |
|                 | Physical Therapy         | 02-3399- <b>1628</b> |  |                   | Artificial Intelligence<br>Convergence | 02-3399- <b>1804</b> |
|                 | Public Health            | 02-3399- <b>1673</b> |  |                   | Addiction Sci.                         | 02-3399- <b>1878</b> |
|                 | Social Welfare           | 02-3399- <b>1671</b> |  |                   | Integrated Arts                        | 02-3399- <b>3011</b> |
|                 | Counseling               | 02-3399- <b>1679</b> |  |                   | Environmental<br>Horticulture          | 02-3399- <b>1742</b> |
|                 | Psychology               |                      |  | GS of Business    | Business Admin.                        | 02-3399- <b>1566</b> |
|                 | Sports Science           | 02-3399- <b>1691</b> |  | GS of Theology    | Theology                               | 02-3399- <b>1513</b> |
|                 | Food & Life Sciences     | 02-3399- <b>1654</b> |  | GS of Clinical    | Clinical Nursing                       | 02-3399- <b>1596</b> |
|                 | Theology                 | 02-3399- <b>1513</b> |  | Nursing           |                                        |                      |
|                 | Pharmacy                 | 02-3399- <b>1616</b> |  | GS (Contract Law) | Educational<br>Counseling &<br>Welfare | 02-3399- <b>3300</b> |

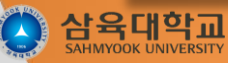

## 3. Course Registration Correction (수강신청 확인 및 정정)

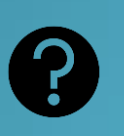

During the first week after the semester starts, there is a period to make modifications to the courses you have already registered for during the regular course registration period.

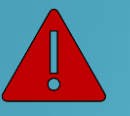

The first week is the final opportunity to make changes to your course registration. Please make sure to take note of this.

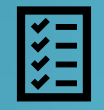

10:00 AM on September 1, 2023 (Fri) ~ 5:00 PM on September 7, 2023 (Thu) (Must on time).

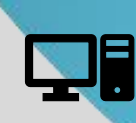

Visit <u>http://sugang.suwings.syu.ac.kr</u>. Click on the course registration banner located on the homepage notice or at the bottom-right corner of SU-WINGs.

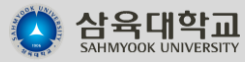

#### 3. Course Registration Correction Etc. (수강신청 확인 및 정정)

① You can check the course catalog (수강편람) (timetable) and course syllabi (강의 계획서)in real-time on <u>https://suwings.syu.ac.kr</u>.

② Please note that there may be changes in assigned professors and classrooms for certain courses, so be sure to check before the start of the semester.

③ For inquiries related to graduation requirements, please contact the respective department office or your advisor.

 English lectures and dual language program courses are designed for international students. Please take note of this information.

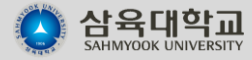

## 4. Course withdrawal (수강중도포기)

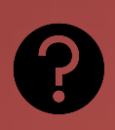

Course Withdrawal System allows you to cancel enrollment for the courses you wish to drop among the courses you are currently taking in the current semester.

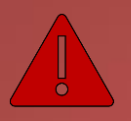

It is not a process to remove or replace the earned credits, but rather to "withdraw from the course".

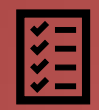

September 25th, 2023 (Mon) 10:00 AM ~ September 29th, 2023 (Fri) 3:00 PM (Must on time).

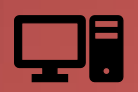

Access http://suwings.syu.ac.kr and proceed with <u>the online application</u> (Not available for offline application).

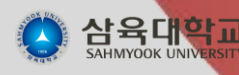

#### 4. Course withdrawal Etc. (수강중도포기)

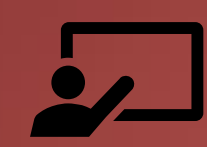

① Eligibility: Currently enrolled students.

② Only cancellation of courses for the current semester is allowed. New registrations or course changes are <u>not possible</u>.

③ September 25th (Mon) to September 29th (Fri) until 3:00 PM (Must on time).

 ④ Log in to SU-WINGs (https://suwings.syu.ac.kr) and submit the application online. (Not available for offline application).

(5) Procedure:

- 1) Log in to SU-WINGs (https://suwings.syu.ac.kr).
- 2) Go to Course Information (수강정보) -> Course Withdrawal Application. (수강중도포기 신청)
- 3) Course Withdrawal Application (중도포기신청) Check the checkbox next to the course(s) you want to withdraw from and click on the withdrawal application. (No need to print or submit the application form).

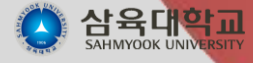

4) Course Withdrawal Cancellation (중도포기취소) - If you wish to re-enroll in a previously withdrawn course, click on Course Withdrawal Cancellation.

# Thank you.

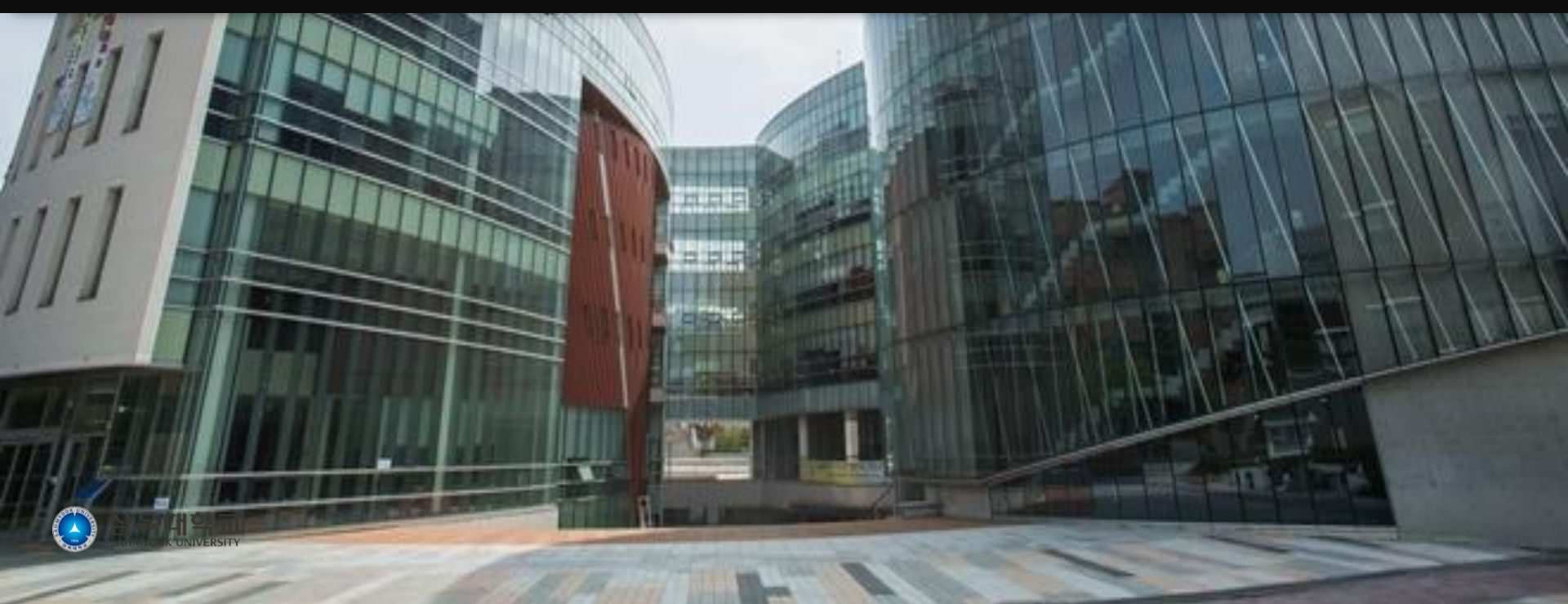